## Comment faire un panier avec *Papangue* ? Voici le mode d'emploi.

Tout d'abord, rendez vous sur le site <u>http://bu.univ-reunion.fr/</u> et lancer votre recherche, comme illustré ci-dessous :

Chercher

Vous cherchez des documents l'école numérique

Vous obtenez vos résultats de recherche.

Dans l'angle en haut, à droite de la fenêtre, vous pouvez remarquer plusieurs onglets : Invité 🏫 Panier Mon compte S'identifier

Grâce à eux, vous pourrez à tout moment accéder à votre panier, votre compte ou vous connecter/déconnecter.

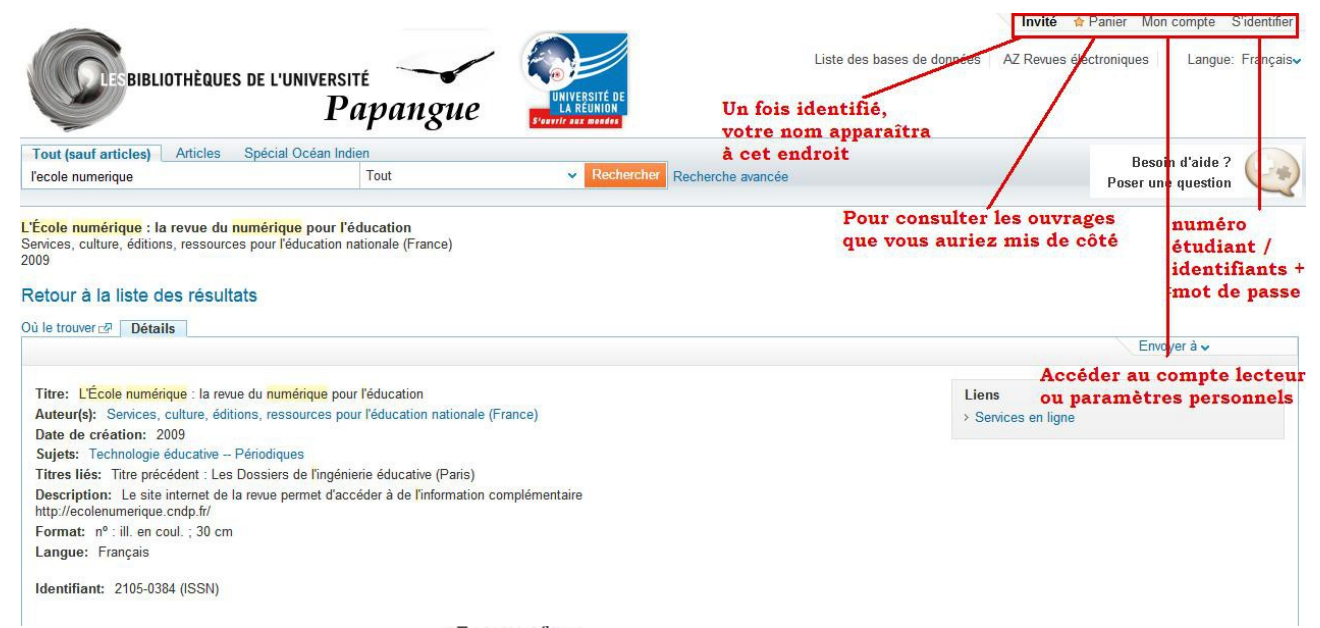

Pour vous identifier, cliquez sur Sidentifier. Vous êtes redirigés vers une fenêtre qui vous permet d'entrer vos identifiants :

| Service d'Au                           | thentification Uniqu |
|----------------------------------------|----------------------|
| Université d                           | e La Réunion         |
| Entrez votre identifi<br>mot de passe. | iant et votre        |
| Identifiant:                           |                      |
| Mot de passe:                          | _                    |
| Prévenez-moi avant d                   | 'accéder à           |
| d'autres services.                     |                      |

Copyright © 2005-2007 JA-SIG. All rights reserved. Powered by JA-SIG Central Authentication Service 3.3.5 Vous pouvez constater que vous êtes bien connectés en vérifiant en haut à droite : **28000822** A Panier Mon compte Fermer la session

Afin de créer votre panier, cliquez sur votre gauche Envoyer à  $\checkmark$ Puis, cliquez sur Ajouter au Panier.  $\frac{1}{2}$ 

| and the second second se |      |
|----------------------------------------------------------------------------------------------------|------|
| Ajouter au Panier                                                                                                    | 13   |
| Courriel                                                                                                    |      |
| Imprimer                                                                                                    | A    |
| EndNote                                                                                                    | 合    |
| RefWorks                                                                                                    | ☆    |
| Connotea                                                                                                    | Ô    |
| del.icio.us                                                                                                    | - 61 |

Afin de vérifier que votre ajout a bien été pris en compte, allez sur Panier en haut à droite : **28000822** Anier Mon compte Fermer la session

Vous obtenez une page comme celle-ci :

|                                                                                                    | equêtes Mon com                                                                                                    | pte                                                                                                    |                            |                 |                                         |                                    |            |
|----------------------------------------------------------------------------------------------------|----------------------------------------------------------------------------------------------------|----------------------------------------------------------------------------------------------------|----------------------------|-----------------|-----------------------------------------|------------------------------------|------------|
| - <b>i</b> e <b>ie</b> iz                                                                                                    | Basket                                                                                                    |                                                                                                    | X                          | n n %           | Courriel Imprimer                       | Sélectionner une méthode d'enregis | strement 💌 |
|                                                                                                    | Type                                                                                                    |                                                                                                    |                            | Aiouté          |                                         |                                    |            |
| Panier (1)                                                                                                    | Revue                                                                                                    | Services, culture, éditions, ressources p                                                                               | our l'éducation L'École nu | imérique : la r | evue du numérique pou                   | r l'éd 05/03/13                    | Q          |
| École numérique : la rev                                                                                                    | vue du numérique pour l'a                                                                                                    | éducation                                                                                                    |                            |                 |                                         |                                    |            |
| ervices, culture, éditions, r<br>09                                                                                                    | essources pour l'éducation r                                                                                                    | nationale (France)                                                                                                    |                            |                 |                                         |                                    |            |
| ù le trouver 🗗 Détails                                                                                                    |                                                                                                    |                                                                                                    |                            |                 |                                         | Envoyer à 🗸                        |            |
| ù le trouver 🗗 Détails                                                                                                    |                                                                                                    |                                                                                                    |                            |                 | 10 - 10 - 20 - 20 - 20 - 20 - 20 - 20 - | Envoyer à 🗸                        |            |
| ù le trouver de <b>Détails</b>                                                                                                    | : la revue du <mark>numérique</mark> pou                                                                                                    | r l'éducation                                                                                                    |                            |                 | Liens                                   | Envoyer à ✔                        |            |
| ù le trouver ⊡ Détails<br>Titre: L'École numérique<br>Auteur(s): Services, cult                                                                                                    | : la revue du <mark>numérique</mark> pou<br>ure, éditions, ressources po                                                                                                    | r l'éducation<br>ur l'éducation nationale (France)                                                                      |                            |                 | Liens > Services en                     | Envoyer à 🗸                        |            |
| ù le trouver ⊡ Détails<br>Titre: L'École numérique<br>Auteur(s): Services, cult<br>Date de création: 2009<br>Suiets: Technologie édu                                                                                                    | : la revue du <mark>numérique</mark> pou<br>ure, éditions, ressources po                                                                                                    | r l'éducation<br>ur l'éducation nationale (France)                                                                      |                            |                 | Liens > Services en                     | Envoyer à 🗸                        |            |
| ù le trouver 2 Détails<br>Titre: L'École numérique<br>Auteur(s): Services, cult<br>Date de création: 2009<br>Sujets: Technologie éduu<br>Titres liés: Titre précéde                                                                                                    | : la revue du <mark>numérique</mark> pou<br>ure, éditions, ressources po<br>cative Périodiques<br>nt : l es Dossiers de l'ingéni                                                      | r l'éducation<br>ur l'éducation nationale (France)<br>erie éducative (Paris)                                            |                            |                 | Liens<br>> Services en                  | Envoyer à 🗸<br>ligne               |            |
| ù le trouver 🔊 Détails<br>Titre: L'École numérique<br>Auteur(s): Services, cult<br>Date de création: 2009<br>Sujets: Technologie édur<br>Titres liés: Titre précéde<br>Description: Le site inte<br>http://ecolenumerique.cnd                                                   | : la revue du <mark>numérique</mark> pou<br>ure, éditions, ressources po<br>cative Périodiques<br>nt : Les Dossiers de l'ingéni<br>met de la revue permet d'acco<br>p/r/              | r l'éducation<br>ur l'éducation nationale (France)<br>erie éducative (Paris)<br>éder à de l'information complémentaire  |                            |                 | Liens<br>→ Services en                  | Envoyer à 🗸                        |            |
| ù le trouver c⊉ Détails<br>Titre: L'École numérique<br>Auteur(s): Services, cult<br>Date de création: 2009<br>Sujets: Technologie édur<br>Titres liés: Titre précéde<br>Description: Le site inte<br>http://ecolenumerique.cnd<br>Format n° : ill. en coul.                     | : la revue du <mark>numérique</mark> pou<br>ure, éditions, ressources po<br>cative – Périodiques<br>nt : Les Dossiers de l'ingéni<br>met de la revue permet d'acc<br>p.fr/<br>; 30 cm | r l'éducation<br>ur l'éducation nationale (France)<br>erie éducative (Paris)<br>céder à de l'information complémentaire |                            |                 | Liens<br>> Services en                  | Envoyer à 🗸                        |            |
| tù le trouver c Détails<br>Titre: L'École numérique<br>Auteur(s): Services, cult<br>Date de création: 2009<br>Sujets: Technologie édu<br>Titres liés: Titre précéde<br>Description: Le site inte<br>http://ecolenumerique.cnd<br>Format: n° : ill. en coul.<br>Langue: Français | : la revue du <mark>numérique</mark> pou<br>ure, éditions, ressources po<br>cative — Périodiques<br>nt : Les Dossiers de l'ingéni<br>met de la revue permet d'acc<br>p.fr/<br>; 30 cm | r l'éducation<br>ur l'éducation nationale (France)<br>erie éducative (Paris)<br>céder à de l'information complémentaire |                            |                 | Liens<br>> Services en                  | Envoyer à 🗸                        |            |

Si vous voulez ajouter plusieurs ouvrages à votre panier, souhaitez ensuite les classer selon leur catégorie, sachez qu'il est possible de créer des sous-dossiers dans votre Panier.

Pour cela, cliquez sur 📔 et entrez le nom de votre nouveau dossier. Cliquez sur enregistrer.

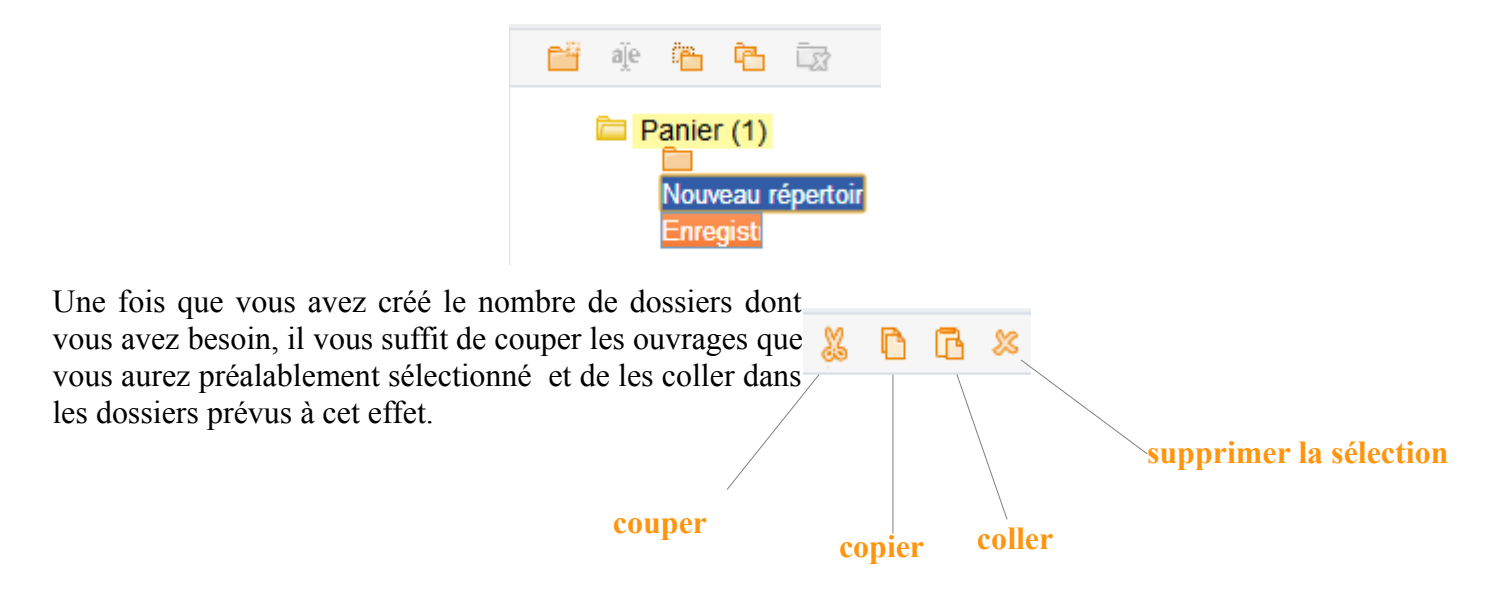